# Connection to WIFI eduroam

Eduroam is a wireless network designed to be accessed by users both from AMBIS University and from other entities involved in this project. With an eduroam identity, you can connect to the network at any of the institutions supporting eduroam.

A list of these institutions and other interesting information can be found at www.eduroam.cz or www.eduroam.org.

#### Access details

Login details to the eduroam network is in the form:

Name: uco@ambis.cz (uco = your student number in the IS)

Password: your secondary IS password

#### How to set your secondary password

**Process**: Login to IS – go to section **SYSTEM** – go to section **Change password** – go to section **Change secondary password** 

Change will be reflected within 5 minutes

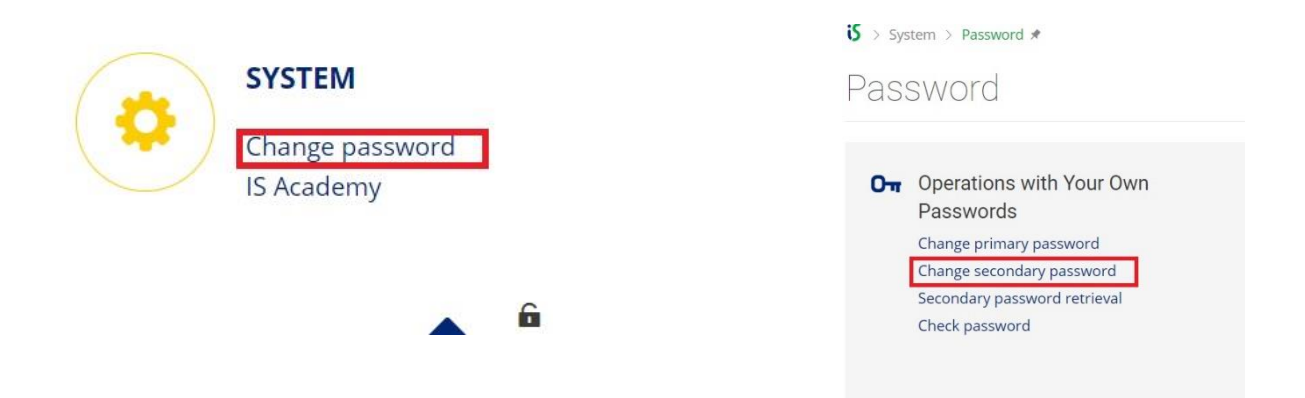

## **Mobile connection**

Install the geteduroam - geteduroam app

## Connect via PC/laptop/Apple device/Chrome OS

Installer for windows/linux/Apple/Chrome OS... downloaded from eduroam.

Download the installer, run it (you don't need system admin rights) and enter the accesses, see below.

### **Procedure**

1. First you need to <u>set/change</u> (change will take 5 minutes) or check the <u>secondary</u> <u>password</u> of the IS.

2. download the PC/notebook/mac book installer or the ANDROID/APPLE app - <u>geteduroam</u>

3. run the installer/application geteduroam

4. enter your login credentials in the form učo@ambis.cz, password: secondary IS password

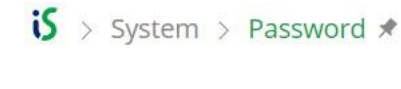

Password

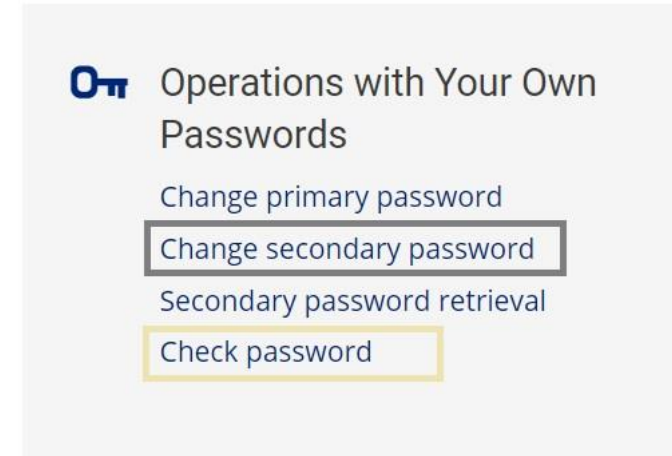